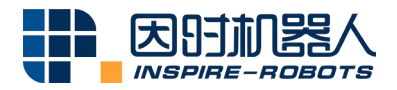

# MODBUS RTU CONVERTER INSTRUCTIONS

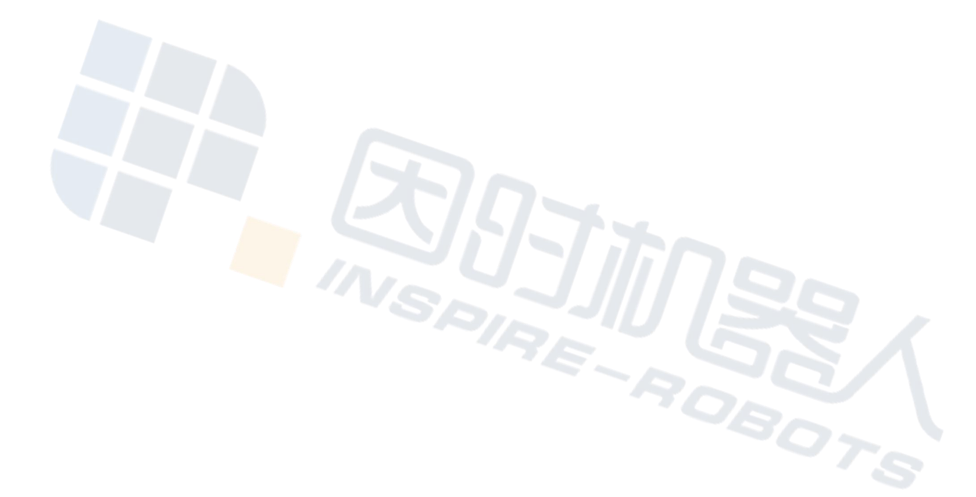

Beijing Inspire-Robots Technology Co., Ltd. | January 2024 ID: PRJ-01-TS-U-011 | Page Number: 10 pages | Version: V1.0.2

## Instructions for Modbus RTU Converter

### **Product: Modbus RTU Converter**

#### Model: AED-LA-92-12

#### **Function description:**

1. The built-in MCU can convert the control instruction of RS485 in the Modbus RTU format to the instruction for motion control with LVTTL 3.3 V level that is suitable for the Micro Linear Servo Actuator;

2. 24 V to 8 V step-down module

"Micro Linear Servo Actuator" is hereinafter referred to as "Actuator".

Instructions are provided below:

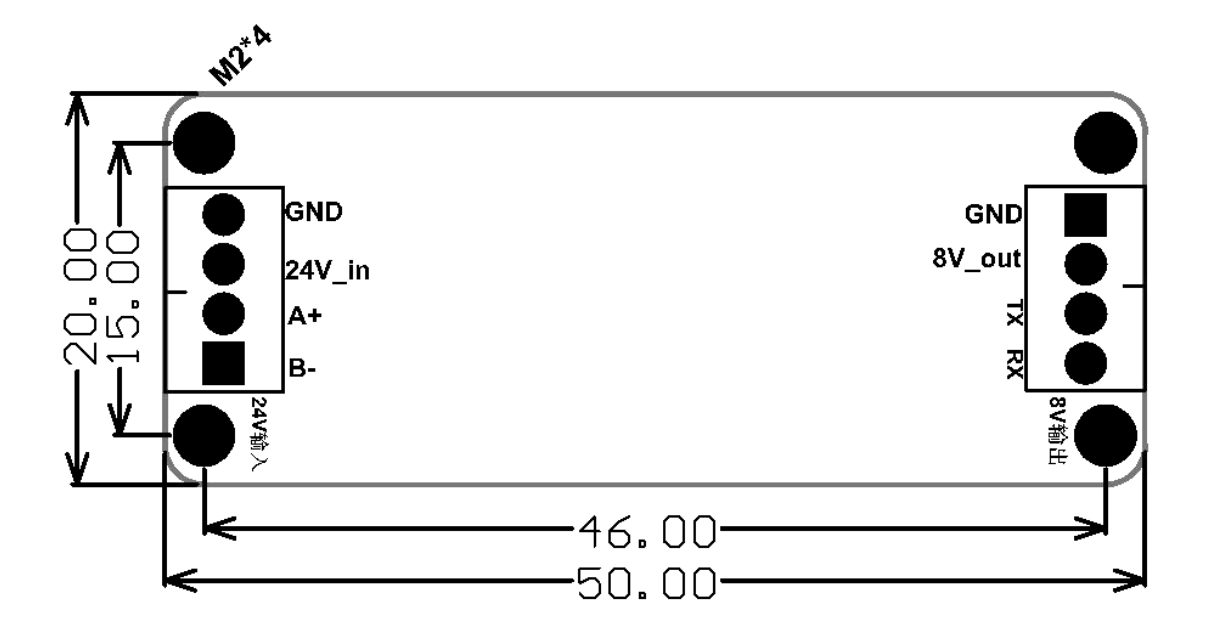

| Circuit boa                 | Circuit board left signal (connected to the |                                    |                    |                      | Circuit board right signal (connected to |                                   |                             |  |
|-----------------------------|---------------------------------------------|------------------------------------|--------------------|----------------------|------------------------------------------|-----------------------------------|-----------------------------|--|
| main control terminal)      |                                             |                                    |                    | the actuator)        |                                          |                                   |                             |  |
| Ground                      | GND                                         | Input                              | Gro                | und                  | GND                                      | Output                            | push-rod<br>black<br>cable  |  |
| Power                       | 24V_in                                      | Input<br>(24V1A)                   | Pov                | wer                  | 8V_out                                   | Output<br>(8V2A)                  | push-rod red cable          |  |
| 485<br>positive<br>terminal | A+                                          | differentia<br>l input<br>positive | 48<br>posi<br>term | 35<br>itive<br>ninal | TX                                       | 3.3V serial<br>port<br>transmissi | push-rod<br>yellow<br>cable |  |

|          |    |             |          |    | on          |             |
|----------|----|-------------|----------|----|-------------|-------------|
|          |    |             |          |    |             |             |
| 485      |    | differentia | 485      |    | 3.3V serial | nuch rod    |
| negative | В- | l input     | negative | RX | port        | blue coble  |
| terminal |    | negative    | terminal |    | reception   | Ditte cable |

Note: This module is a protocol conversion module. The main control terminal converts modbus protocol commands to meet the motion control of the electric cylinder through RS485 interface, and sends them to the electric cylinder through TX. The feedback data of the electric cylinder is received through RX and then converted into modbus protocol and transmitted to the main control terminal through RS485 interface. The maximum baud rate on the modbus terminal is 115200bps. One module with an electric cylinder.

ModbusRTU protocol uses the communication mode of master/slave request response. The protocol frame includes function code, data field, and CRC check. The series of cylinders support read hold register (function code 0x03), preset single register (function code 0x06), preset multiple register (function code 0x10) operation.

When the Modbus protocol transmits 16-bit integer data, it adopts the big-endian mode, that is, when the length of data is greater than 1 byte, the high bit comes first and the low bit comes last.

(1)Read hold register function code: 0x03

| The<br>master<br>station<br>asking | Slave<br>address | function<br>code | Start<br>register<br>(high) | Start<br>register<br>(low) | Number<br>of<br>registers<br>(high) | Number<br>of<br>registers<br>(low) | CRC  |
|------------------------------------|------------------|------------------|-----------------------------|----------------------------|-------------------------------------|------------------------------------|------|
| frame<br>format                    | 0x11             | 0x03             | 0x6B                        | 0x00                       | 0x00                                | 0x02                               | XXXX |

Description: Read No. 17 (0x11) slave hold register, starting address =0x006B; Number of registers =0x0002, end address =0x006B+2-1=0x006C, that is, read 17 slave station hold register 0x006B-0x006c, a total of two registers.

| Slave<br>reply<br>frame | Slave<br>address | function code | byte<br>count | 0x006B<br>register<br>(high) | 0x006B<br>register<br>(low) | 0x006C<br>register<br>(high) | 0x006C<br>register<br>(low) | CRC  |
|-------------------------|------------------|---------------|---------------|------------------------------|-----------------------------|------------------------------|-----------------------------|------|
| format                  | 0x01             | 0x03          | 0x04          | 0x00                         | 0x01                        | 0x00                         | 0x02                        | XXXX |

Description:Return 17 (0x11) slave hold register 0x006B-0x006c, a total of two registers, 0x006B register value is 0x0001, 0x0062 register value is 0x0002.

| The<br>master<br>station<br>asking<br>frame | Slave<br>address | function<br>code | Start<br>register<br>(high) | Start<br>register<br>(low) | data<br>content<br>(high) | amount<br>of<br>data<br>content<br>(low) | CRC  |
|---------------------------------------------|------------------|------------------|-----------------------------|----------------------------|---------------------------|------------------------------------------|------|
| format                                      | 0x11             | 0x06             | 0x00                        | 0x6B                       | 0x10                      | 0x00                                     | XXXX |

<sup>(2)</sup>Preset single register function code: 0x06

Description:Set No. 17 (0x11) slave hold register, register address 0x006B, data content is 0x1000.

| Slave<br>reply<br>frame<br>format | Slave<br>address | function<br>code | Start<br>register<br>(high) | Start<br>register<br>(low) | data<br>content<br>(high) | amount<br>of<br>data<br>content<br>(low) | CRC  |
|-----------------------------------|------------------|------------------|-----------------------------|----------------------------|---------------------------|------------------------------------------|------|
|                                   | 0x11             | 0x06             | 0x00                        | 0x00                       | 0x00                      | 0x00                                     | XXXX |

#### ③ Preset multi-register function code: 0x10

| The master      | Slave<br>address | function<br>code | Start<br>register<br>(high) | Start<br>register<br>(low) | Number of<br>registers<br>(high) | Number of<br>registers<br>(low) |
|-----------------|------------------|------------------|-----------------------------|----------------------------|----------------------------------|---------------------------------|
| asking          | 0x11             | 0x10             | 0x00                        | 0x01                       | 0x00                             | 0x02                            |
| frame<br>format | byte<br>count    | Data<br>(high))  | Data<br>(low)               | Data<br>(high)             | Data (low)                       | CRC                             |
|                 | 0x04             | 0x00             | 0x0A                        | 0x01                       | 0x02                             | XXXX                            |

Description: Set No. 17 (0x11) slave hold register, register start address is 0x0001, register number is 0x0002, data content byte count is 0x04, data content is 0x000A, 0x0102.

| Slave<br>reply<br>frame | Slave<br>address | function<br>code | Start<br>register<br>(high) | Start<br>register<br>(low) | Number<br>of<br>registers<br>(high) | Number<br>of<br>registers<br>(low) | CRC  |
|-------------------------|------------------|------------------|-----------------------------|----------------------------|-------------------------------------|------------------------------------|------|
| format                  | 0x11             | 0x10             | 0x00                        | 0x01                       | 0x00                                | 0x02                               | XXXX |

Read and write register values using modbus RTU command codes 03(read) and 06 (write) to implement function command execution. The communication data is as follows:

| H0001 | CMD-ID           | H0001~H00FE                                                                                                    | Device<br>address of<br>linear servo<br>(ID)                   | read-wr<br>ite | immedi<br>ate<br>effect                             |
|-------|------------------|----------------------------------------------------------------------------------------------------|----------------------------------------------------------------|----------------|-----------------------------------------------------|
| H0002 | CMD-BAU<br>D     | H00011200<br>H00022400<br>H00034800<br>H00049600 (def)<br>H000514400<br>H000619200<br>H000738400<br>H000856000<br>H000957600<br>H000A—115200                                                                                                    | Communica<br>tion baud<br>rate Settings                        | read-wr<br>ite | effect<br>after<br>being<br>powere<br>d on<br>again |
| H0003 | CMD-SAV<br>E     | H0000<br>H0001(valid)                                                                                                    | Parameter<br>saving                                            | read-wr<br>ite | effect<br>after<br>being<br>powere<br>d on<br>again |
| H0004 | CMD-SET-<br>0N   | H0000<br>H0001(valid)                                                                                                    | Set the<br>current state<br>to the force<br>reference<br>value | read-wr<br>ite | immedi<br>ate<br>effect                             |
| H0010 | CMD-STOP         | H0000<br>H0001(valid)                                                                                                    | Emergency<br>stop                                              | read-wr<br>ite | immedi<br>ate<br>effect                             |
| H0011 | CMD-REST<br>ART  | H0000<br>H0001(valid)                                                                                                    | resume<br>work                                                 | read-wr<br>ite | immedi<br>ate<br>effect                             |
| H0012 | CMD-FAU<br>LTACK | H0000<br>H0001(valid)                                                                                                    | clearing of<br>fault                                           | read-wr<br>ite | immedi<br>ate<br>effect                             |
| H0014 | CMD-SETV<br>EL   | 1-Vmax or 5000, unit step<br>/s. Vmax is the driver's<br>no-load operating speed,<br>for example, the<br>maximum speed of<br>LA10-02 is<br>17mm/s,Vmax=17*2000/<br>10=3400 steps /s;<br>When this register is set to<br>1-Vmax, the drive will<br>run to the target position<br>at the set speed.<br>When this register is set to<br>5000, the drive will run at<br>maximum capacity<br>motion (full motor voltage<br>operation) to the target | Speed<br>control<br>parameter<br>setting                       | read-wr<br>ite | immedi<br>ate<br>effect                             |

|       |                  | position.                                                                                                    |                                                                                                   |                |                         |
|-------|------------------|----------------------------------------------------------------------------------------------------|---------------------------------------------------------------------------------------------------|----------------|-------------------------|
| H001F | CMD-SETF<br>ORCE | -15000~+15000 (decimal)<br>HC568~H3A98 unit g                                                                                         | Setting of<br>force<br>control<br>parameters<br>(special for<br>force closed<br>loop<br>products) | read-wr<br>ite | immedi<br>ate<br>effect |
| H0020 | CMD-SETP<br>OS   | 0~2000 step(2000 steps<br>correspond to full travel)<br>(decimal)<br>H0000~H07D0                                                      | Set the<br>drive<br>motion<br>position                                                            | read-wr<br>ite | immedi<br>ate<br>effect |
| H0021 | CMD_CUR<br>POS   | -100~2100 (decimal)<br>HFF9C~H0834                                                                                                    | Drive<br>current<br>location                                                                      | read           | immedi<br>ate<br>effect |
| H0022 | CMD_CUR<br>TEMP  | -20~100 (decimal)<br>HFFEC~H0064                                                                                                    | Drive<br>current<br>temperature<br>(° C)                                                          | read           | immedi<br>ate<br>effect |
| H0023 | CMD_CUR<br>CUR   | 0~2000 (decimal)<br>H0000~H07D0                                                                                                    | Driver<br>Current<br>(mA)                                                                         | read           | immedi<br>ate<br>effect |
| H0024 | CMD_CUR<br>ERR   | H0001—Locked-rotor<br>protection<br>H0002—Over-temperatur<br>e protection<br>H0004—<br>Over-current protection<br>H0008—Motor anomaly | Driver fault<br>code                                                                              | read           | immedi<br>ate<br>effect |
| H0025 | CMD_FOR<br>CE    | -15000~+15000 (decimal)<br>HC568~H3A98 unit g                                                                                         | Actual stress value                                                                               | read           |                         |

Instructions are provided below:

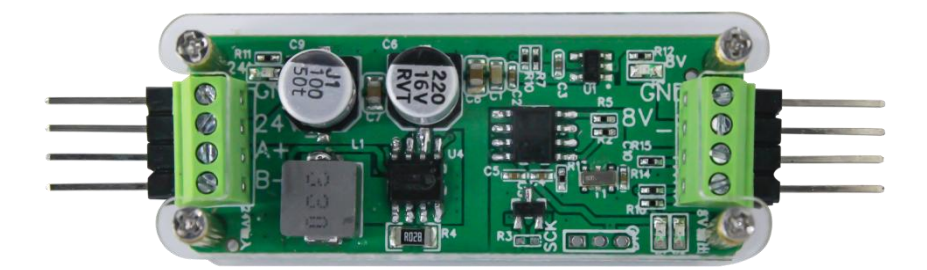

Exterior View of Modbus RTU Converter

 The default communication baud rate of the PLC in the Modbus RTU converter is 9600bps. The communication baud rate of the push rod motor terminal is 921600bps (consistent with the factory default baud rate of the push rod motor). If the communication baud rate of the actuator is modified, before using it, confirm that such value is 921600bps. If it is not 921600bps, start the PC software and select "Connect equipment"  $\rightarrow$  "Connect"  $\rightarrow$  select the corresponding COM port  $\rightarrow$  "Search". The push rod motor can be connected successfully. Next, select the left communication baud rate of the PC. Select "921600" in the pull-down list. Click the "Setting" button on the right, and then click the "Save Parameter" button. The software will give a prompt indicating that parameters are successfully saved. Subsequently, turn off power and restart the equipment; then the baud rate will be successfully modified. (To confirm whether a parameter is successful connect the PC software after power-off and re-power on. After successful connection, observe whether the baud rate in the lower right corner is 921600.)

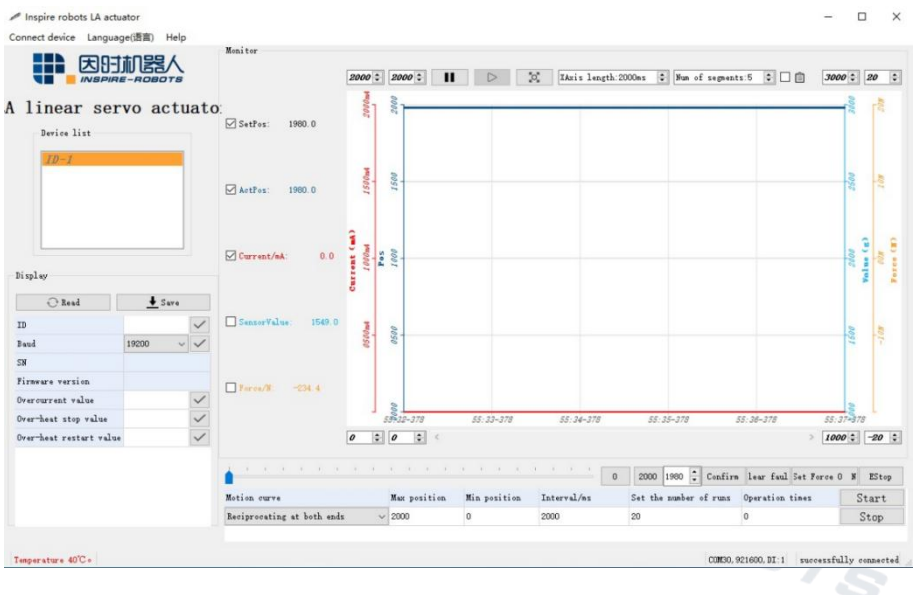

Baud Rate Modification of PC Software (1)

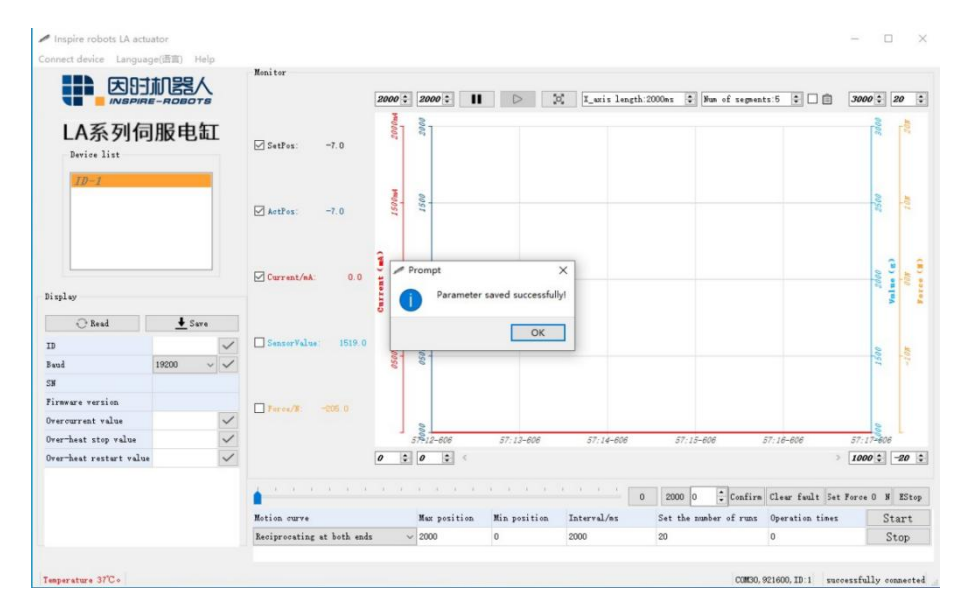

Baud Rate Modification of PC Software ②

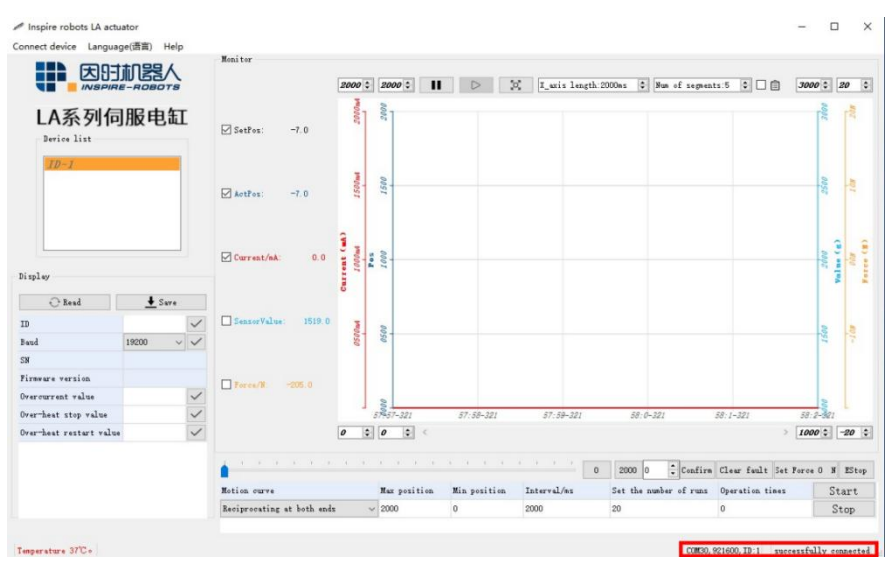

Baud Rate Modification of PC Software ③

2. Connect one end of the test cable to the USB port, and the other end to the RS485 module (the black wire corresponds to GND; the red wire corresponds to 24 V; the yellow wire corresponds to A+; the blue/white wire corresponds to B-). Connect the other end of the RS485 module to the actuator (the black wire corresponds to GND; the red wire corresponds to 8 V; the yellow wire corresponds to TX; the blue/white wire corresponds to RX). Finally, turn on power.

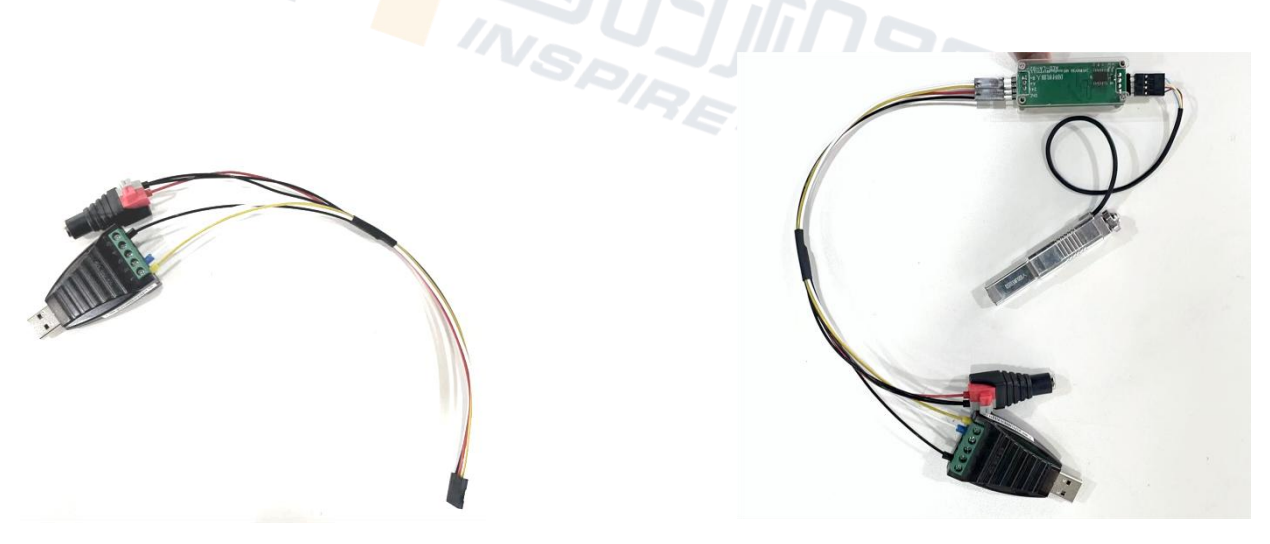

Exterior View of Test Cable

Connection Diagram of Modbus Converter, Test Cable, and Actuator

 Start the "MODBUS Debugging Assistant" software, and select "Set Serial Port". For the serial port, select the corresponding COM port; the baud rate is 9600. For parity, select "Even" and click "OK". Select "Enable serial port", and complete connection successfully.

Read and write the register values through Command Code 03 (read) and Command Code 06 (write) of Modbus RTU to execute function commands. For example, in Command 06H, you can input values in the numeric fields of a register (range: 0-2000; 0 indicates the position of the shortest stroke; 2000 indicates the position of the longest stroke); you can observe the actuator motion; or in the actuator motion process, select "Read" in Command 03H to directly read the position command.

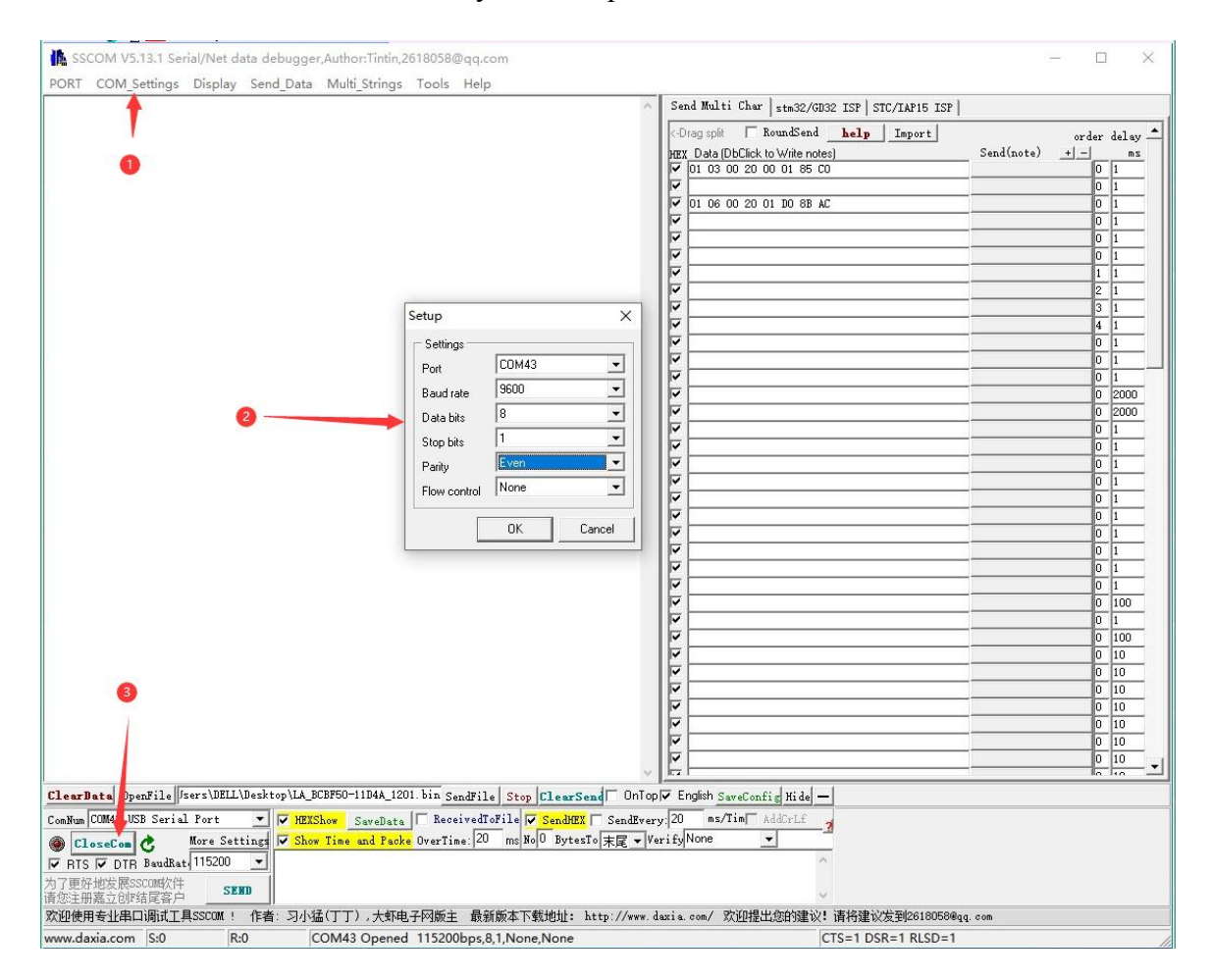

Connection Diagram of MODBUS Debugging Assistant Software

| PORT COM_Settings Display Send_Data Multi_Strings Tools Help                                                                                                    |                                 |                           |                   |
|----------------------------------------------------------------------------------------------------|---------------------------------|---------------------------|-------------------|
|                                                                                                    | Send Multi Char                 | stm32/GD32 ISP STC/IAF    | P15 ISP           |
|                                                                                                    | <-Drag split 🗖                  | RoundSend <u>help</u> Imp | ort order delay 📥 |
|                                                                                                    |                                 | to write notes            |                   |
|                                                                                                    | 01 03 00 20                     | 00 01 85 00               |                   |
|                                                                                                    | ▼ 01 06 00 20                   | 01 DO 8B AC               | 0 1               |
|                                                                                                    |                                 |                           | 0 1               |
|                                                                                                    |                                 |                           | 0 1               |
|                                                                                                    | <u> </u>                        |                           | 0 1               |
|                                                                                                    |                                 |                           | 2 1               |
|                                                                                                    |                                 |                           | 3 1               |
|                                                                                                    |                                 |                           | 4 1               |
|                                                                                                    |                                 |                           | 0 1               |
|                                                                                                    |                                 |                           | 0 1               |
|                                                                                                    |                                 |                           | 0 1               |
|                                                                                                    |                                 |                           | 0 2000            |
|                                                                                                    | v                               |                           | 0 1               |
|                                                                                                    |                                 |                           | 0 1               |
|                                                                                                    |                                 |                           | 0 1               |
|                                                                                                    |                                 |                           | 0 1               |
|                                                                                                    |                                 |                           | 0 1               |
|                                                                                                    |                                 |                           | 0 1               |
|                                                                                                    |                                 |                           | 0 1               |
|                                                                                                    |                                 |                           | 0 1               |
|                                                                                                    |                                 |                           | 0 1               |
|                                                                                                    |                                 |                           | 0 100             |
|                                                                                                    | <b>v</b>                        |                           | 0 100             |
|                                                                                                    |                                 |                           | 0 10              |
|                                                                                                    |                                 |                           | 0 10              |
|                                                                                                    |                                 |                           | 0 10              |
|                                                                                                    |                                 |                           | 0 10              |
|                                                                                                    |                                 |                           | 0 10              |
|                                                                                                    |                                 |                           | 0 10              |
|                                                                                                    |                                 |                           |                   |
| earData OpenFile    Isers\DELL\Desktop\LA_BCBF50-11D4A_1201.bin SendFile    Stop    ClearSend                                                                                                    | OnTop 🔽 English SaveCon         | fig Hide —                |                   |
| mMum COM43 USB Serial Port ▼ ♥ HEXShow SaveData ReceivedToFile ♥ SendHEX See<br>● EloseCom ☆ More Settings ♥ Show Time and Packe OverTime: 20 ms No0 BytesIo 末月<br>↑ FIS ♥ DTF BaudRat (115200 ▼ | ndEvery:20 ms/Tim<br>VerifyNone | AddCrLf 3                 |                   |
| 了更好地发展SSCON的文件<br>多注册嘉立创作结尾答户 SEND                                                                                                    |                                 | ~                         |                   |
| 迎使用专业串口调试工具SSCOM! 作者:习小猛(丁丁),大虾电子网版主 最新版本下载地址: http:/                                                                                                    | /www.daxia.com/ 欢迎提             | 出您的建议!请将建议发到2             | 618058@qq. com    |
| w.daxia.com S:0 R:0 COM43 Opened 115200bps,8,1,None,None                                                                                                    |                                 | CTS=1 DSR=1 F             | RLSD=1            |

Application Diagram of MODBUS Debugging Assistant Software

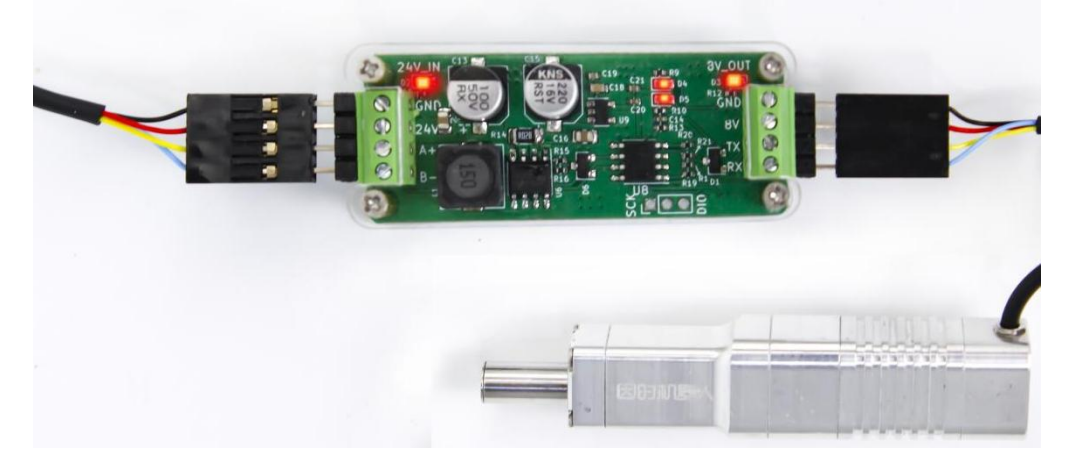

Operation Diagram of Modbus RTU Converter

Note: Incorrect or reserve connection of the Modbus RTU converter is not allowed; otherwise, the module will be damaged. (The correct connection diagram is enclosed herein.)

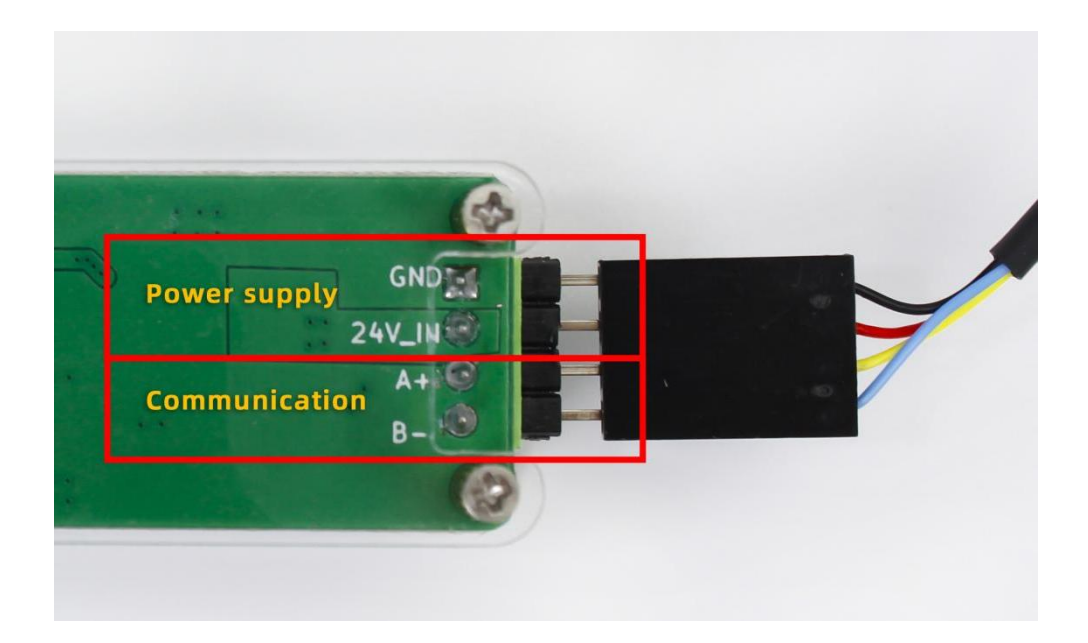

Correct Connection Diagram of PLC

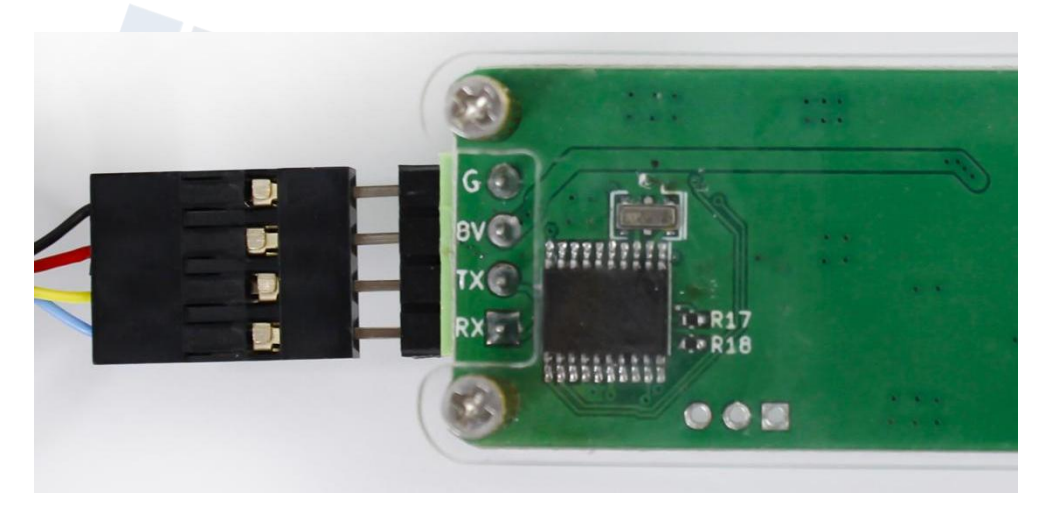

Correct Connection Diagram of Actuator